# Technaxx<sup>®</sup> \* Manual de usuario Action Cam FulIHD 360° TX-96

Por la presente el fabricante Technaxx Deutschland GmbH & Co.KG declara que este dispositivo, al que se refiere esta manual de usuario, cumple con los requisitos esenciales de las normativas a las que hace referencia la Directiva **RED 2014/53/UE**. Aquí encontrará

la Declaración de Conformidad: **www.technaxx.de/** (en la barra inferior "Konformitätserklärung"). Antes de utilizar el dispositivo por primera vez, lea atentamente este manual de usuario.

Número de teléfono de ayuda técnica: 01805 012643 (14 céntimos/minuto desde líneas fijas en Alemania y 42 céntimos/minuto desde redes móviles). Email gratuito:

#### support@technaxx.de

Conserva este manual de usuario para referencia futura o para compartir el producto con cuidado. Haga lo mismo con los accesorios originales de este producto. En caso de garantía, póngase en contacto con el distribuidor o la tienda donde se compró este producto. **Garantía 2 años** 

## Contenido

| 1. Características                                          | 2  |
|-------------------------------------------------------------|----|
| 2. Visión general del dispositivo y función de los botones  | 2  |
| Parte superior                                              | 2  |
| Parte inferior                                              | 3  |
| Lado izquierdo                                              | 3  |
| Lado derecho                                                | 3  |
| 3. Cómo empezar                                             | 3  |
| Arranque y desconexión                                      | 4  |
| 4. Menú de funciones: Cómo navegar por el menú de la cámara | 4  |
| 5. Modos de grabación                                       | 5  |
| 6. Modo de vídeo:                                           | 8  |
| 7. Modo de Instantánea:                                     | 10 |
| 8. Modo de reproducción:                                    | 10 |
| Selección de carpeta                                        | 10 |
| Eliminar archivo                                            | 10 |
| Eliminar carpeta                                            | 10 |
| 9. Configuración general:                                   | 10 |
| 10. Conexión WIFI                                           |    |
| 11. Funciones adicionales                                   | 17 |
| Compruebe el archivo en el ordenador                        | 17 |
| Función para ver TV por HDMI (opcional)                     | 17 |
| 12. Especificaciones técnicas                               |    |

## 1. Características

- Cámara de acción 360° para VR & grabaciones panorámicas en FullHD
- Totalmente adecuada para los deportes & actividades al aire libre
- Objetivo panorámico con 360° horizontal & 180° vertical ángulo de visión
- Visión en directo inalámbrica a través de conexión WiFi con su teléfono inteligente (~10m)
- APP gratuita para iOS y Android
- Tarjeta MicroSD hasta 64GB (no incluida)
- Función bucle, intervalos de tiempo, ráfaga de fotos
- Carcasa\* hermética hasta 30m profundidad (\*incluida)
- Sensor-G para grabaciones automáticas después de los choques
- Muchos accesorios para diferentes opciones de montaje & installación

## 2. Visión general del dispositivo y función de los botones

|                | 4              |                |              |
|----------------|----------------|----------------|--------------|
| Parte superior | Parte inferior | Lado izquierdo | Lado derecho |

### Parte superior

| 1.           | Mantenga pulsado (2 segundo                                          | os) el botón de encendido para encender                                                                    |
|--------------|----------------------------------------------------------------------|----------------------------------------------------------------------------------------------------|
| Encender/ap  | la cámara, mantener apretado e                                       | el botón de encendido de nuevo para                                                                        |
| agar         | apagarla.                                                            |                                                                                                    |
|              | <ul> <li>En modo de trabajo, una pu</li> </ul>                       | lsación breve cerrará o despertará la                                                                      |
|              | pantalla.                                                            |                                                                                                    |
| 2. Indicador | Indicador de estado (azul)                                           | <ol> <li>Grabación, luz azul parpadeando</li> <li>Dispositivo encendido, luz azul<br/>encendida</li> </ol> |
|              |                                                                      | 1. Cargando, luz roja encendida                                                                            |
|              | Indicador de carga (rojo)                                            | 2. La luz roja se apaga cuando finaliza                                                                    |
|              |                                                                      | la carga                                                                                                   |
| 3. Botón     | • Pulse brevemente para empe                                         | zar o parar de grabar en el modo de                                                                        |
| ACEPTAR      | grabación.                                                           |                                                                                                    |
|              | <ul> <li>Pulse brevemente para la fun<br/>para confirmar.</li> </ul> | ción de configuración, pulse otra vez                                                                      |
|              | • Pulse brevemente para hacer                                        | una foto en el modo de fotografía.                                                                         |
|              | <ul> <li>Pulse brevemente para repr<br/>reproducción.</li> </ul>     | oducir o pausar vídeo en el modo de                                                                        |

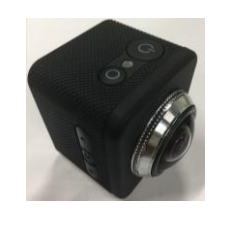

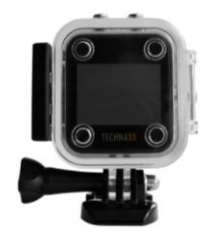

### Parte inferior

| 4.  | Compartimento | de | Inserte la batería recargable en la cámara. |
|-----|---------------|----|---------------------------------------------|
| bat | erías         |    |                                             |

### Lado izquierdo

| 5. Arriba  | <ul> <li>Pulse brevemente para la página anterior en el menú y el modo de</li> </ul>                                                                                                    |
|------------|----------------------------------------------------------------------------------------------------|
| (WiFi)     | reproducción                                                                                                    |
|            | <ul> <li>Mantenga pulsado para abrir o cerrar la función WiFi</li> </ul>                                                                                                    |
| 6. Menú    | <ul> <li>Pulse brevemente para la configuración de menú y pulse brevemente<br/>en el menú de grabación /menú de fotografía/menú de reproducción para<br/>la configuración del sistema</li> </ul> |
|            | • Mantenga pulsado el botón de MODO para cambiar entre grabación,                                                                                                    |
|            | fotografía y reproducción.                                                                                                    |
| 7. Abajo   | Pulse brevemente para la siguiente página en el menú y el modo de                                                                                                    |
| (encender/ | reproducción                                                                                                    |
| apagar     | • Pulse brevemente para cerrar o abrir la grabación de voz en el modo de                                                                                                    |
| micrófono) | grabación                                                                                                    |

### Lado derecho

| 8. Micro USB    | <ul> <li>Carga al conectar un cargador con cable USB</li> <li>Conexión al PC ("modo disco U" para gestionar los archivos,<br/>"modo de carga" para cargar)</li> </ul> |
|-----------------|----------------------------------------------------------------------------------------------------|
| 9. Ranura de    | Inserte una tarjeta MicroSD (máx. 64GB) para guardar grabaciones e                                                                                                    |
| tarjeta MicroSD | instantáneas.                                                                                                    |
| 10. Micro HDMI  | Conexión a HDTV con cable HDMI (opcional), salida de vídeo y                                                                                                    |
|                 | audio a TV.                                                                                                    |

### NOTA: ¡No exponga el Action Cam a la lluvia sin una carcasa impermeable!

### 3. Cómo empezar

**Cargar la batería:** Conecte la cámara con el cable MicroUSB incluido a un ordenador o a un adaptador USB\* (CC 5V/1A \*no incluido) o a un dispositivo móvil cómo un banco de alimentación. El LED indicador de carga se ilumina en ROJO (cuando la cámara está apagada). Esto indicará que la cámara se está cargando y que se apagará cuando la batería esté totalmente cargada. La batería se puede cargar completamente en 3-4 horas (usando adaptador de alimentación de CC 5V/1A).

**Insertar/sacar la batería:** Ponga el pulgar en la pequeña extensión del botón y tire hacia atrás. Deje que la puerta salte hacia fuera. Ahora podrá sacar la batería de la cámara. **Nota:** También es posible grabar mientras el cable de carga está conectado (con o sin batería). Entonces se iluminan los LED azul y rojo. Asegúrese de que la fuente de alimentación suministra 1A o más.

**Insertar la tarjeta de memoria**: Inserte la tarjeta MicroSD correctamente en el portatarjeta como se indica cerca del portatarjeta. **Retirar la tarjeta de memoria**: Retire la tarjeta MicroSD pulsando suavemente en el extremo de la tarjeta de memoria, la tarjeta será expulsada. **Nota:** ● La cámara no está equipada con memoria integrada. Inserte una tarjeta de memoria preformateada antes del uso y formatéela con la configuración de la cámara. ● Formatee tarjetas MicroSD de menos de 32GB a FAT32 y formatee las de 64GB a exFAT. Normalmente las tarjetas MicroSD están formateadas cuando las compra.

### Arranque y desconexión

**Arranque:** Mantenga apretado el botón de "Alimentación" (1) durante 2 segundos, la cámara mostrará brevemente una pantalla de arranque y se encenderá.

**Desconexión:** Mantenga apretado el botón de "Alimentación" (1) durante 2 segundos, la cámara se apagará.

Autodesconexión del dispositivo (apagado): De manera predeterminada no hay establecido un tiempo de desconexión. Active el apagado en la configuración general y la cámara se desconectará tras el tiempo seleccionado. El temporizador empieza después de usar un botón por última vez, para ahorrar energía.

**Desconexión con baja energía:** Cuando la carga de la batería está baja, el LCD mostrará apagar y la cámara se desconecta automáticamente. Cargue la batería.

**Nota:** El sistema guarda los últimos datos después de que el dispositivo se desconecte automáticamente; el vídeo se guardará automáticamente en caso de baja energía.

## 4. Menú de funciones: Cómo navegar por el menú de la cámara.

| Mantenga pulsa<br>Modo v                                                                                           | do el botón "Menú" (6) par<br>ídeo, instantánea o reprod                                                             | a cambiar entre<br>lucción.                                                                                           |
|----------------------------------------------------------------------------------------------------|----------------------------------------------------------------------------------------------------|----------------------------------------------------------------------------------------------------|
| ↓                                                                                                    | ¥                                                                                                    | V                                                                                                    |
| Grabación de vídeo                                                                                                 | Grabación de<br>instantánea                                                                                          | Reproducción                                                                                                    |
| ↓                                                                                                    | $\checkmark$                                                                                                    | ↓                                                                                                    |
| pulse brevemente el<br>botón "Menú" (6)                                                                            | pulse brevemente el<br>botón "Menú" (6)                                                                              | pulse brevemente el<br>botón "Menú" (6)                                                                               |
|                                                                                                    |                                                                                                    |                                                                                                    |
| V                                                                                                    | ¥                                                                                                    | ¥                                                                                                    |
| ✓ Configuración de vídeo                                                                                           | ✓<br>Configuración de<br>instantánea                                                                                 | ✓<br>Configuración de<br>reproducción                                                                                 |
| Configuración de vídeo pulse brevemente el botón "Menú" (6)                                                        | ✓<br>Configuración de<br>instantáneapulse brevemente el<br>botón "Menú" (6)                                          | ✓<br>Configuración de<br>reproducción<br>pulse brevemente el<br>botón "Menú" (6)                                      |
| <ul> <li>✓</li> <li>Configuración de vídeo</li> <li>pulse brevemente el<br/>botón "Menú" (6)</li> <li>✓</li> </ul> | <ul> <li>✔</li> <li>Configuración de instantánea</li> <li>pulse brevemente el botón "Menú" (6)</li> <li>✔</li> </ul> | <ul> <li>✔</li> <li>Configuración de reproducción</li> <li>pulse brevemente el botón "Menú" (6)</li> <li>✔</li> </ul> |

## 5. Modos de grabación

| 1. Modo redondo (Ojo de pez)                                                                                                    | El modo redondo captura la salida de imagen                                                                                                    |
|----------------------------------------------------------------------------------------------------|----------------------------------------------------------------------------------------------------|
| Mode                                                                                                    | original sin corrección esférica de la imagen                                                                                                    |
| 180 360                                                                                                    | mostrada/grabada. Resolución en modo vídeo:<br>1344x1344, 30fps                                                                                                    |
| Exit<br>Round Mode                                                                                                    | Información:<br>Sin corrección de esfera (distorsionado) significa<br>que se muestra la imagen original pura (ojo de<br>pez) que muestra/graba la lente.                                                          |
| Image: SD       WDR         Image: SD       WDR         Image: SD       WDR         Image: SD       WDR         Image: SD       WDR         Image: SD       WDR         Image: SD       WDR         Image: SD       WDR         Image: SD       WDR         Image: SD       WDR         Image: SD       WDR         Image: SD       WDR         Image: SD       WDR         Image: SD       SD         Image: SD       SD         Image: SD | <u>Corrección de esfera (enderezada)</u> significa que<br>al zona de imagen seleccionada para el<br>observador se convierte en las dimensiones<br>originales y así se iguala el ángulo de visión<br>seleccionado. |
| 2. Modo panorámica 180°                                                                                                    | El modo panorámica 180° captura una imagen                                                                                                    |
| Mode                                                                                                    | enderezada de la imagen mostrada/grabada. El<br>área con corrección de esfera se muestra en la<br>siguiente imagen en blanco.                                                                                     |
|                                                                                                    |                                                                                                    |
| Exit<br>Panorama 180                                                                                                    | Resolución en modo vídeo: 1920x1080, 30fps                                                                                                    |

| 3. Modo panorámica 360°                                                                                                    | El modo panorámica 360° captura imagen en                                                                                                    |
|----------------------------------------------------------------------------------------------------|----------------------------------------------------------------------------------------------------|
| Mode                                                                                                    | cámara. Como se puede ver en la imagen<br>siguiente. El punto negro es donde se encuentra<br>la cámara.                                                                                                    |
|                                                                                                    | Resolución en modo vídeo: 2048x416, 30fps                                                                                                    |
| Exit<br>Panorama 360                                                                                                    | panoralise 360                                                                                                    |
| <ul> <li>SD WDR</li> <li>SD WDR</li></ul> |                                                                                                    |
| 4. Modo 4 en 1                                                                                                    | El modo 4 en 1 captura una imagen 360° dividida                                                                                                    |
| Mode<br>180 360<br>180 Generation                                                                                                    | en 4 ventanas. La imagen superior derecha está<br>con el lado derecho arriba y la imagen superior<br>izquierda está invertida. La imagen inferior está<br>rotada 90°. La imagen inferior muestra en blanco<br>las áreas con corrección de esfera. Resolución en<br>modo vídeo: 1280x960, 30fps |
| Exit<br>4 in 1                                                                                                    |                                                                                                    |
| 2017/04/26 17:49:54                                                                                                    |                                                                                                    |

| 5. Modo 3 en 1<br>Mode                                                                                                    | El <b>modo 3 en 1</b> captura una imagen 360° dividida<br>en 3 ventanas. La imagen superior está invertida,                                                                                                    |
|----------------------------------------------------------------------------------------------------|----------------------------------------------------------------------------------------------------|
|                                                                                                    | imagen inferior derecha está rotada 90° y la<br>imagen inferior derecha está rotada 90° La<br>imagen inferior muestra en blanco las zonas con<br>corrección de esfera. Resolución en modo vídeo:<br>1280x960, 30fps                                                                          |
| Exit<br>3 in 1                                                                                                    |                                                                                                    |
|                                                                                                    |                                                                                                    |
| 2017/04/26 17:49:54                                                                                                    |                                                                                                    |
|                                                                                                    |                                                                                                    |
| 6. Modo 2 en 1<br>Mode<br>180<br>360<br>Exit<br>2 in 1                                                                                                    | El <b>modo 2 en 1</b> captura una imagen 360° dividida<br>en 2 ventanas. La imagen superior está invertida y<br>la imagen inferior está con lado derecho arriba. La<br>imagen inferior muestra en blanco las zonas con<br>corrección de esfera. Resolución en modo vídeo:<br>1280x960, 30fps |
| Image: SD       WDR         Image: SD       WDR         Image: SD       WDR         Image: SD       WDR         Image: SD       WDR         Image: SD       WDR         Image: SD       WDR         Image: SD       WDR         Image: SD       WDR         Image: SD       WDR         Image: SD       WDR         Image: SD       WDR         Image: SD       WDR         Image: SD       WDR         Image: SD       WDR |                                                                                                    |

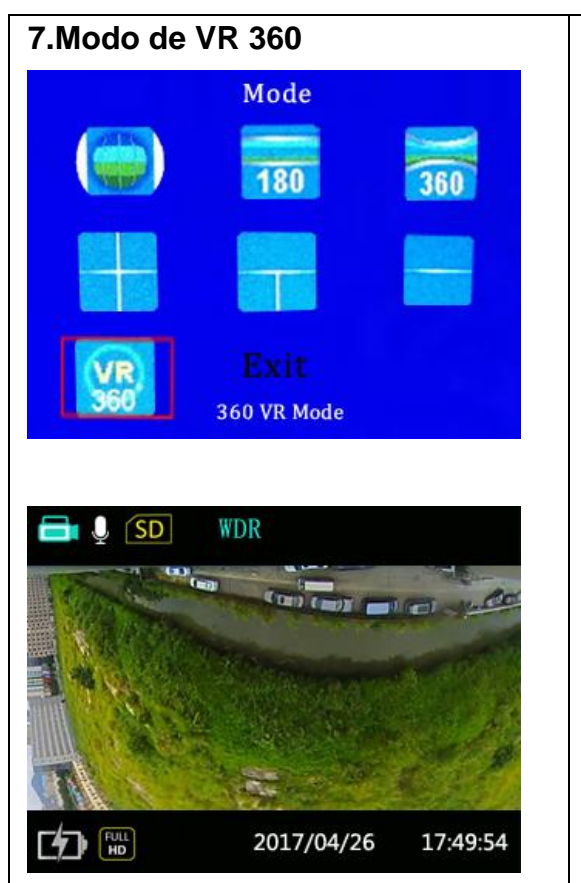

El **modo VR 360°** captura imagen en datos raw de lo que hay 360° alrededor de la cámara. Para ver vídeos en modo VR 360, arrastrar y girar el vídeo, es necesario descargar software de terceros en un PC, como GoPro VR Player o subir el archivo de vídeo con metadatos incrustados a Youtube.

En dispositivos móviles, puede descargar una APP de terceros como "Homido 360 VR player", o subir a YouTube en un PC y ver en la APP YouTube en un teléfono inteligente.

Para insertar los datos raw grabados por la cámara con los metadatos, busque en Google como subir vídeo 336° o VR 360° a Youtube. Youtube tiene instrucciones listas para ello.

Resolución en modo vídeo: 1920x960, 30fps

## 6. Modo de vídeo:

Mantenga pulsado el botón "Menú" para acceder al modo de vídeo. Vea el capítulo 4. Introducción al menú de funciones.

**Modo:** Seleccione entre uno de los modos de grabación del capítulo 5 anterior: Modo redondo (Ojo de pez) / panorámica 180 / panorámica 360 / 4 en 1 / 3 en 1 / 2 en 1 / modo VR 360 / salir

**Modo de grabación en bucle:** La grabación en bucle está "desactivada" de manera predeterminada. La duración de la grabación en bucle se puede establecer a 1, 3 o 5 minutos. Después de estos tiempos se establece que la grabación sea un nuevo archivo. La grabación en bucle permite segmentos independientes de películas, según la duración de tiempo seleccionada. El producto grabará películas continuamente de la duración seleccionada hasta que se pulse el botón de grabación para finalizar la grabación. Cuando se llene la tarjeta de memoria, el producto sobreescribirá los archivos grabados empezando cíclicamente desde la primera película.

**Atención**: La funcionalidad de grabación en bucle solo se puede activar cuando hay una tarjeta de memoria insertada.

**Intervalo de tiempo:** permite la grabación de un intervalo de tiempo y empalma los fotogramas para presentar un vídeo condensado que usualmente requiere un largo periodo de tiempo. Seleccione entre desconectado, 1 segundo, 2 segundos, 5 segundos, 10 segundos, 30 segundos, 60 segundos.

Atención: En este modo no se puede grabar sonido.

**WDR (rango dinámico amplio)**: es una técnica para procesamiento de imágenes con proporciones malas o extremas de luz o contraste. El rango dinámico amplio se puede establecer como desconectado (predeterminado)/conectado

**Detección de movimiento:** Significa que si el producto detecta objetos en movimiento entrando a la vista, empezará automáticamente la grabación. Durante el proceso de grabación, si no se detectan objetos en movimiento durante 10 segundos seguidos, la grabación se pausará automáticamente. Se puede activar/desactivar. **Existen dos opciones:** 

### 🇞 Inactivo (predeterminado) ጰ Activo

→ Entre al menú de detección de movimiento, seleccione "Activo", y vuelva a la pantalla principal.

 $\rightarrow$  La pantalla mostrará el icono & en la fila superior. Si el producto detecta objetos en movimiento, empezar a grabar automáticamente. En la fila superior de la pantalla verá un

punto rojo destellando . El producto parará la grabación cuando no hay un cambio de

imagen durante 10 segundos. Cuando la imagen cambie de nuevo, el producto empezará a grabar automáticamente, y se generará un nuevo archivo de vídeo después de cada pausa y reinicio.

**Marca de tiempo:** si se activa la marca de tiempo, se el tiempo se mostrará en el archivo grabado.

**Sensor G:** Esta función se usa principalmente durante la conducción en coche. Cuando se produce un accidente empieza la grabación automáticamente. Hay 4 niveles (LV1, LV2, LV3 o LV4) para seleccionar cómo de duro es el impacto para empezar a grabar.

LV1: Alta sensibilidad, con solo un impacto leve el sensor G funciona (no recomendado).

LV4: Baja sensibilidad, si se produce una fuerte colisión, el sensor G se pone a funcionar, el vídeo se bloquea.

La configuración predeterminada es inactivo.

**Grabación de sonido:** Activar/desactivar el micrófono. Se puede hacer en el modo de vídeo pulsando brevemente del botón abajo.

## 7. Modo de Instantánea:

Mantenga pulsado el botón "Menú" para entrar al modo de instantánea. Vea el capítulo 4. Introducción al menú de funciones.

**Modo:** Seleccione entre uno de los modos de grabación del capítulo 5: Modo redondo (Ojo de pez) / Panorámica 180 / panorámica 360 / 4 en 1 / 3 en 1 / 2 en 1

Resolución: 12M (predeterminado) / 8M / 5M / 3M

Calidad: Alta (predeterminado) / media / normal

**Brillo:** -2/-1,7 /-1,3 /-1 / -0,7 / -0,3 / 0 / 0,3 /0,7 / 1 /1,3 / 1,7 / 2

**Autoinstantánea:** Inactivo (predeterminado) / 3 segundos / 5 segundos / 10 segundos **Ráfaga de fotos:** Apagado (predeterminado) / Triple disparo / Cinco disparos / Diez disparos / Salir. Habilita la captura continua de 3, 5 o 10 fotos antes de pausa automática. **Marca de hora:** Apagado / fecha y hora (predeterminado) / fecha

## 8. Modo de reproducción:

Mantenga pulsado el botón "Menú" para entrar al modo de reproducción. Vea el capítulo 4. Introducción al menú de funciones.

| Selección           | Normal      | Se seleccionan todos los vídeos/instantáneas por el modo                                                                                                    |
|---------------------|-------------|----------------------------------------------------------------------------------------------------|
| de                  |             | que haya elegido: Normal, evento, instantánea o                                                                                                    |
| carpeta             | Evento      | movimiento. Encontrará todas las grabaciones en una carpeta o las grabaciones ordenadas por carpeta de fecha.<br>Al pulsar el botón "OK" (3) el botón "Arriba" (5) o "Abajo" (7)                                                                                                    |
| Eliminar<br>archivo |             | se puede navegar por la carpeta. Para cambiar la página,<br>use las flechas de la pantalla. Selecciónelas con el botón<br>"OK (aceptar)" (3). Navegue por la carpeta hasta que                                                                                                    |
|                     | Instantánea | encuentre el archivo deseado.                                                                                                    |
|                     |             | <b>Para ver el archivo (seleccionar carpeta):</b> Primero pulse el botón "OK" (3) para seleccionar el archivo. Después pulse                                                                                                    |
| Eliminar<br>carpeta |             | el botón "OK" (3), una segunda vez para empezar a reproducir el vídeo.                                                                                                    |
|                     | Movimiento  | Para eliminar el archivo/carpeta (eliminar                                                                                                    |
|                     |             | <b>archivo/carpeta):</b> Primero pulse el botón "OK" (3) para seleccionar el archivo/ carpeta. Verá una ventana que le pregunta si realmente quiere eliminar el archivo/carpeta. Si desea eliminarlo, pulse el botón "OK" (3), una segunda vez. Si no desea eliminar el archivo/carpeta seleccionado cambie con el botón "Arriba" (5) o "Abajo" (7)" para "Cancelar" y pulso el botón "OK" (3). |

## 9. Configuración general:

Desde cada menú (vídeo, instantánea o reproducción) irá a la configuración general pulsando brevemente el botón "Menú". Vea el capítulo 4. Introducción al menú de funciones.

**Fecha y Hora:** Ajuste la fecha y hora usando el botón OK (3) y "Arriba" (5) o "Abajo" (7). **Nota:** Si saca la batería o esta se agota antes de cambiarla tiene que ajusta de nuevo la fecha y la hora. Año / mes / día / hora / minutos / formato de fecha

**Ahorro de energía:** Ajuste del modo de ahorro de energía, el dispositivo se apagará tras la cantidad de tiempo establecida. Inactivo / 1 minuto / 3 minutos / 5 minutos.

Sonidos de teclas: Establezca el sonido de tecla del dispositivo a apagado o encendido.

**Configuración de pantalla:** Cambie la configuración de la pantalla.  $\rightarrow$  Active el ahorro de pantalla y elija el tiempo: 1 minuto, 3 minutos, 5 minutos. El dispositivo apagará la pantalla para ahorrar energía.  $\rightarrow$  Permite girar la pantalla 180°.

Apagado automático: Inactivo (predeterminado) / 30 segundos / 1 minuto

**Frecuencia de imagen:** Establezca la frecuencia correcta para su ubicación. → Europa (PAL) 50Hz / EE. UU. (NTSC) 60Hz.

**Formatear:** Al pulsar YES (SÍ) formateará la tarjeta MicroSD insertada y borrará todas las grabaciones/instantáneas almacenadas en la tarjeta.

Idioma: Establecer el idioma: Checo / inglés / alemán / francés / italiano / polaco / español

**Información del sistema:** Configuración predeterminada / versión de firmware y capacidad de tarjeta MicroSD

## 10. Conexión WIFI

Este dispositivo se puede conectar a teléfonos inteligentes Android e iOS por WiFi en la APP "OTCam360", para ello haga lo siguiente:

→ Instale la APP "OTCam360" de Google Play o Apple APP store.

Funciones de la APP: • Maneja casi todas las opciones de la cámara de acción por control remoto en conexión WiFi. • Revisión de imágenes en tiempo real, captura de vídeo e instantáneas y gestión de descarga de archivos. • Distancia máx. entre cámara y teléfono inteligente aproximadamente 10m.

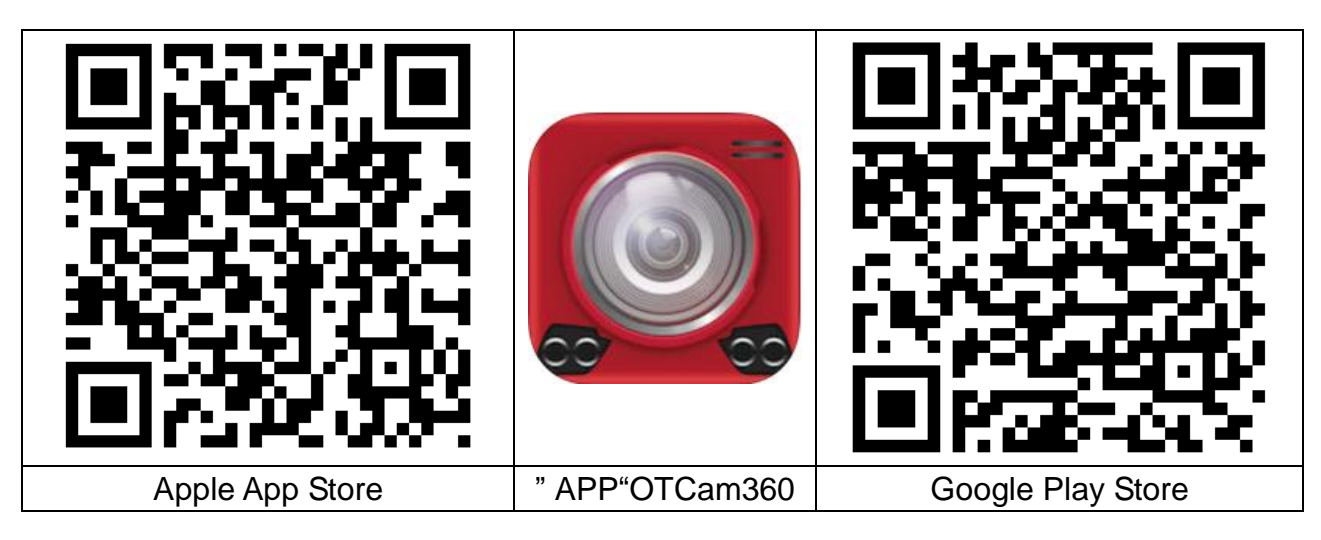

 $\rightarrow$   $\rightarrow$  Encienda la cámara de acción. Pulse el botón "Arriba" (5) para activar la función WiFi, el LCD mostrará el punto de conexión WiFi y la contraseña.

SSID: Technaxx360Cam-Wifi; contraseña: 87654321

Nota: El WiFi solo se puede activar en el modo vídeo o instantánea.

→→→Encuentre el punto de acceso WiFi de la cámara de acción en su teléfono inteligente e introduzca la contraseña mostrada en el LCD, la cámara se conectará con su teléfono inteligente por WiFi. **Nota:** En Android obtendrá un mensaje: "¿Desea cambiar a otra red? Si selecciona "No" entonces permanecerá conectado a la red actual". Seleccione "No"

| Settings Wi-Fi                     |                           | Wi-Fi                                                       |       |
|------------------------------------|---------------------------|-------------------------------------------------------------|-------|
| Wi-Fi                              |                           | Turn on or turn off                                         |       |
|                                    |                           | Wi-Fi                                                       | C     |
| <ul> <li>Technaxx360Cam</li> </ul> | • 🕆 🕕                     | Wi-Fi+<br>Intelligently select Wi-Fi or mobile data network | n >   |
| CHOOSE A NETWORK 🖏                 |                           | Available networks                                          |       |
| +CAM-Pro0744                       | <b>∻</b> (i)              | Technaxx360Cam-Wifi<br>Connected (no Internet access)       | ((ī-  |
| EdimaxAP0c                         | <b>a</b> ≈ (i)            |                                                             |       |
| HP-Print-7C-Officej                | <b>■</b>                  | RMA DLINK<br>Disabled                                       | (()]  |
| RMA DLINK                          | ∎ 奈 (j)                   | WLAN-RMA-TEST<br>Saved, encrypted                           | (();  |
| sorglosinternet.de                 | <b>■</b> <del>?</del> (i) | TX-30<br>Encrypted                                          | ();   |
| Technaxx-Meeting                   | <b>■</b> <del>?</del> (i) | EdimaxAP0c                                                  |       |
| TX-30                              | ∎ <del>?</del> (i)        | Encrypted (WPS available)                                   | - Ali |
| WLAN-RMA-TEST                      | ∎ <del>?</del> (j)        | Scan Wi-Fi Direct Menu                                      |       |
| Dispositivo iC                     | 05                        | Dispositivo Android                                         |       |

→→→ Abra la APP "OTCam 360" en el teléfono inteligente. La cámara se debe conectar automáticamente.

| Si el dispositivo no se conecta automáticamente, pulse el   |          |             |
|-------------------------------------------------------------|----------|-------------|
| botón de conexión que se ve a la derecha. La cámara se      | 0        |             |
| conectará con el teléfono y verá la visión en directo.      | C        |             |
| Nota: Si no ve la "lista de cámaras" pulse el botón derecho |          | Abrir lista |
| en la segunda imagen siguiente.                             | Conectar | de cámaras  |
| Al pulsar el botón de la derecha se puede salir de la       |          |             |
| conexión entre el teléfono inteligente y la cámara.         | 20       |             |
|                                                             |          | -           |
|                                                             |          | Desconectar |

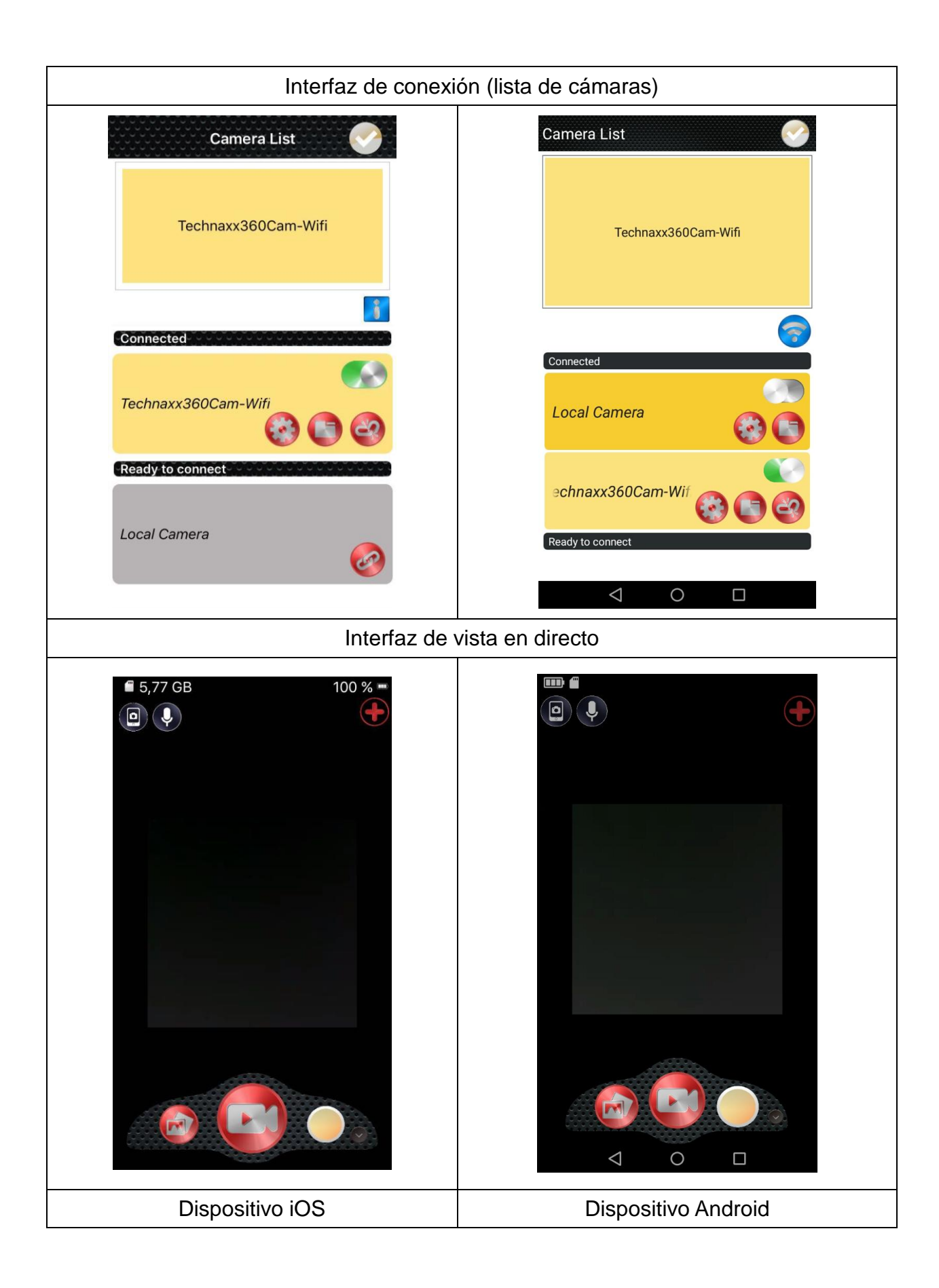

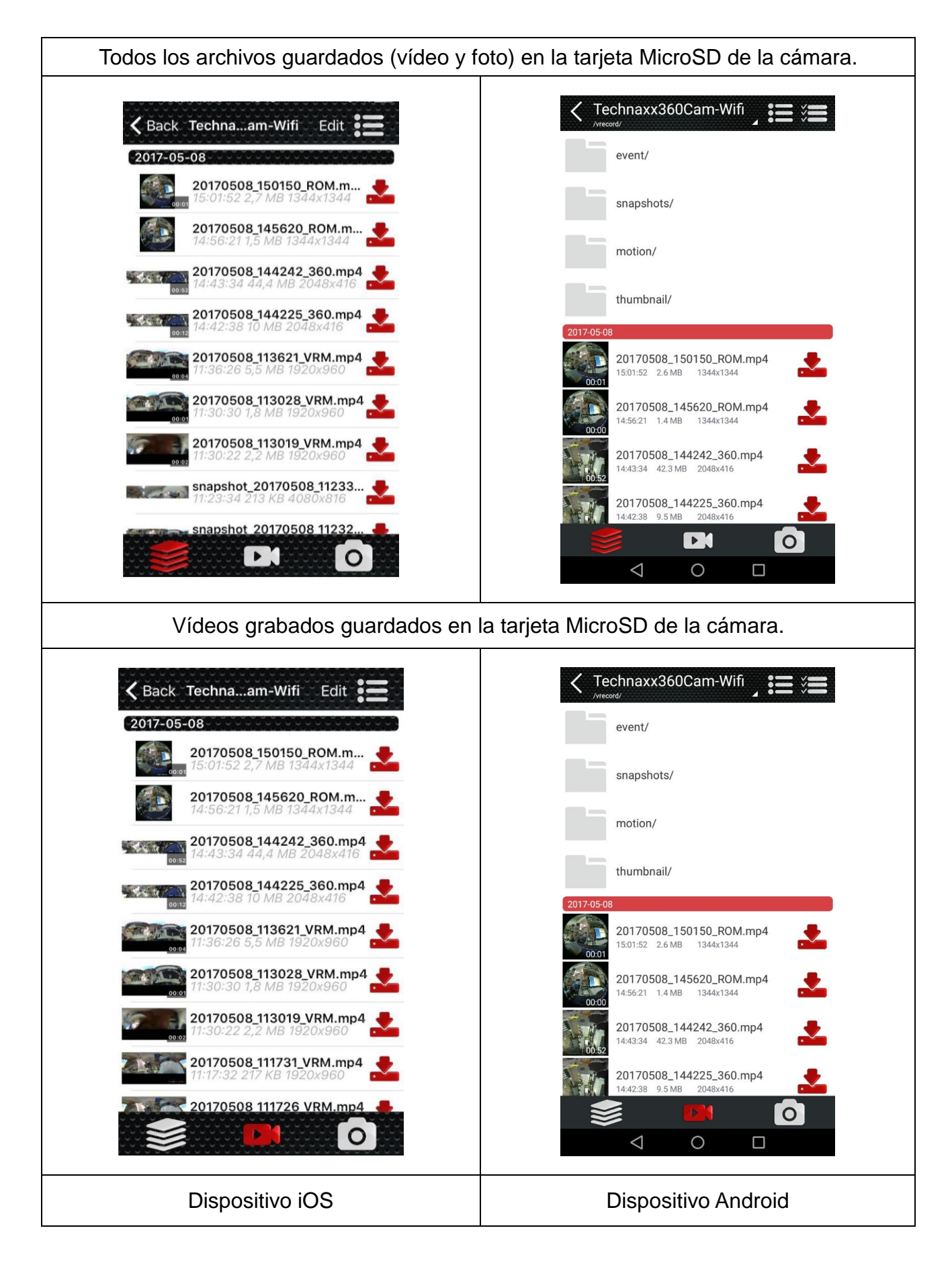

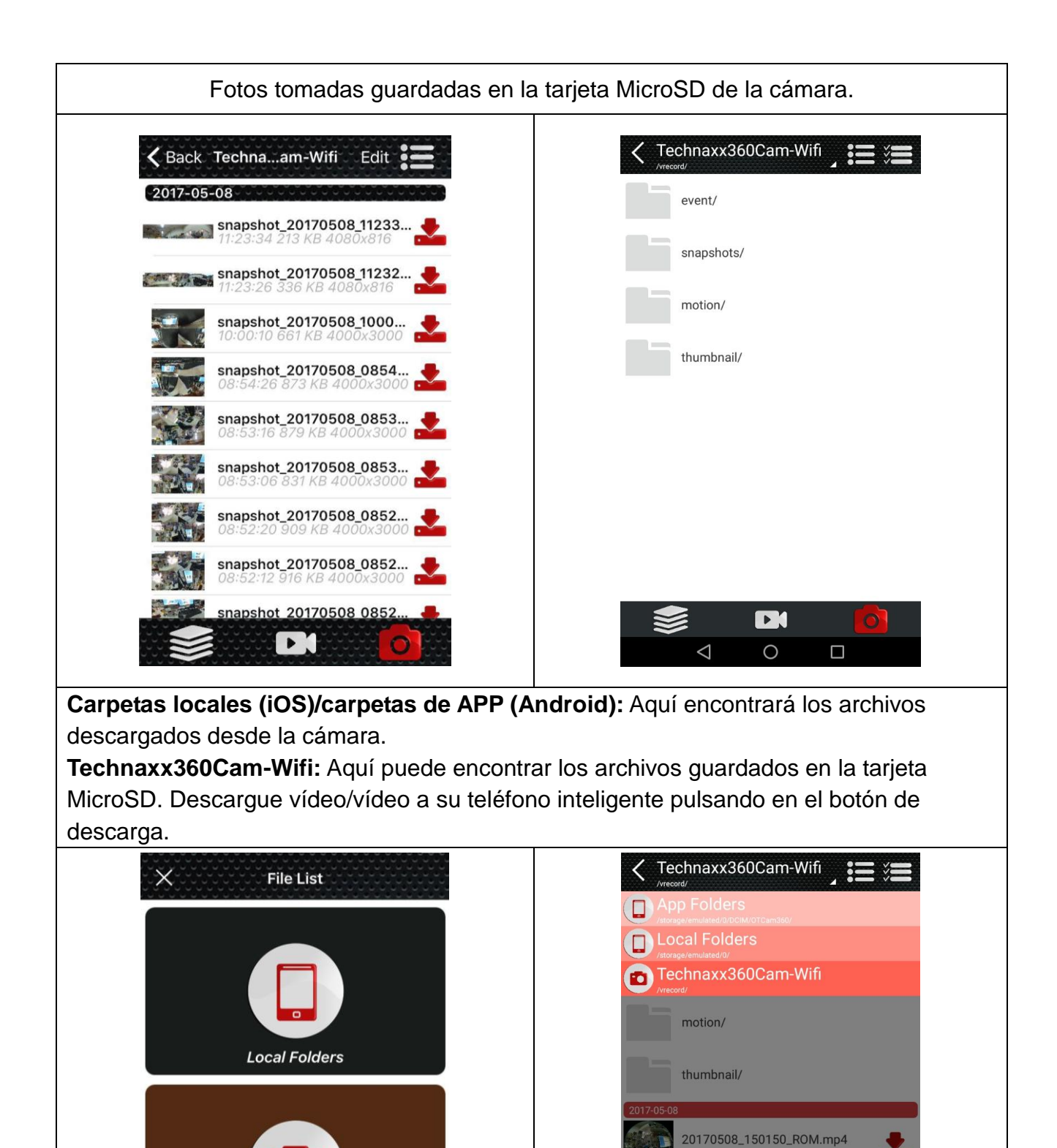

Technaxx360Cam-Wifi

Dispositivo iOS

15:01:52 2.6 MB 1344x1344

20170508\_145620\_ROM.mp4 14:56:21 1.4 MB 1344x1344

20170508\_144242\_360.mp4 14:43:34 42.3 MB 2048x416

20170508\_144225\_360.mp4

0

**Dispositivo Android** 

 $\bigtriangledown$ 

0

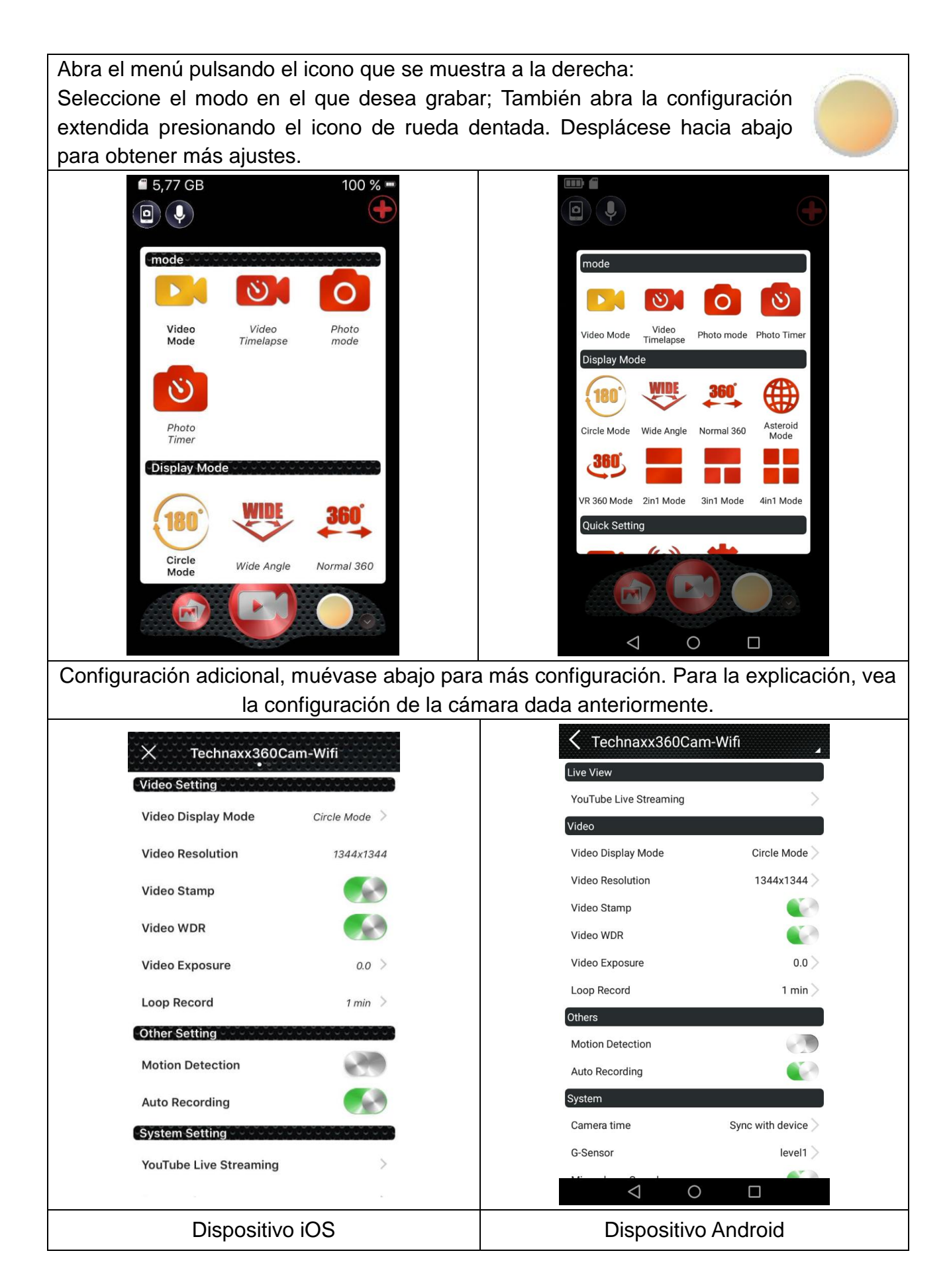

## 11. Funciones adicionales

### Compruebe el archivo en el ordenador

Conecte el cable microUSB (incluido) al ordenador y a la cámara de acción. El almacenamiento se abrirá automáticamente o lo tendrá que abrir usted manualmente para ver los archivos de vídeo/instantáneas almacenados. Si la cámara no se enciende por sí misma al insertar el cable microUSB, encienda la cámara. Verá una pantalla azul, seleccione el modo USB pulsando el botón "OK" (3).

Ahora verá tres carpetas, carpeta de eventos, carpeta de movimiento y carpeta de instantáneas. Elija cualquier carpeta para comprobar los archivos correspondientes. **Nota:** Los vídeos grabados manualmente no están en ninguna carpeta.

### Función para ver TV por HDMI (opcional)

Conecte el puerto (10) de la cámara de acción con un cable microHDMI\*\* (\*\*no incluido) a su HDTV. La TV se tiene que ajustar para puerto de entrada HDMI. Entonces el funcionamiento de la cámara se mostrará en la TV con resolución máx. 1080p 30fps. **Nota:** La pantalla de la cámara de acción se apagará.

| Sensor CMOS          | 3MP 1/3" CMOS (AR0330)                                                                                                    |  |  |  |
|----------------------|----------------------------------------------------------------------------------------------------|--|--|--|
| Resolución de vídeo  | Modo círculo (Ojo de pez): 1344x1344 30fps / modo<br>panorámica-180: 1920x1080 30fps / modo panorámica 360:<br>2048x416 30fps / modo 4-en-1: 1280x960 30fps / modo 3-en-1:<br>128x960 30fps / modo 2-en-1: 1280x960 30fps / modo 360-VR:<br>1920x960, 30fps |  |  |  |
| Calidad de imagen    | 12M, 8M, 5M, 3M                                                                                                    |  |  |  |
| Lente                | Lente panorámica supergrande 180° (diámetro de aprox. 27mm)                                                                                                    |  |  |  |
| Exposición           | -2, -1.7, -1.3, -1, -0.7, -0.3, 0, 0.3, 0.7, 1, 1.3, 1.7, 2                                                                                                    |  |  |  |
| Balance de blancos   | Autoajustable                                                                                                    |  |  |  |
| Modo foto            | Disparo normal; disparo con temporizador; ráfaga de disparos                                                                                                    |  |  |  |
| Modo de vídeo        | Grabación normal; grabación en bucle; grabación por intervalos de tiempo; detección de movimiento; sensor G                                                                                                    |  |  |  |
| Modo de reproducción | Modo círculo (Ojo de pez), modo panorámica 180°, modo panorámica 360, modo 4 en 1, modo 3 en 1, modo 2 en 1, modo VR 360°.                                                                                                    |  |  |  |
| Pantalla             | LCD 1,5" pulgadas (320x240)                                                                                                    |  |  |  |
| Formato de imagen    | JPEG                                                                                                    |  |  |  |
| Formato de vídeo     | Formatear: MP4: Formato de compresión: H.264                                                                                                    |  |  |  |
| Conexión de datos    | Micro USB2.0, Micro HDMI (opcional)                                                                                                    |  |  |  |
| Memoria externa      | Tarjeta MicroSD** de hasta 64 GB, clase 10 (**no incluido)                                                                                                    |  |  |  |
| Potencia / Consumo   | CC 5V/1A / CC 5V/600mA                                                                                                    |  |  |  |

## 12. Especificaciones técnicas

| Indicador LE                      | D                                                                     | Azul es indicador de estado, rojo es indicador de carga               |                                                    |  |  |
|-----------------------------------|-----------------------------------------------------------------------|-----------------------------------------------------------------------|----------------------------------------------------|--|--|
| Micrófono y altavoz incorporados  |                                                                       | orporados                                                             | Altavoz 8 Ω / 1W                                   |  |  |
| Sensor G                          |                                                                       | ST-LIS3DH                                                             |                                                    |  |  |
| WIFI                              |                                                                       | Soporte                                                               |                                                    |  |  |
| Batería                           |                                                                       | Batería recargable y sustituible 900mAh de iones de litio 3,7V/3,33W  |                                                    |  |  |
| Tiempo de carga                   |                                                                       | ~3-4 horas (adaptador de alimentación usado CC 5V/1A)                 |                                                    |  |  |
| Tiempo de g                       | rabación                                                              | con 1080P ~60 minutos                                                 |                                                    |  |  |
| Idiomas                           |                                                                       | Inglés, alemán, italiano, francés, español, polaco, checo             |                                                    |  |  |
| Sistema ope                       | rativo                                                                | Windows 7 / 8 / 8.1 / 10 y Mac 10.5 o superior                        |                                                    |  |  |
| Peso y Dime                       | Dimensiones<br>80g (con batería) / (Lo.) 4,8 x (An.) 4,3 x (Al) 5.0cm |                                                                       |                                                    |  |  |
| (Sin carcasa                      | )                                                                     |                                                                       |                                                    |  |  |
| Temperatura de funcionamiento     |                                                                       | amiento                                                               | -10°C hasta +55°C                                  |  |  |
| Temperatura de almacenamiento     |                                                                       | namiento                                                              | de – 20°C hasta +70°C                              |  |  |
| Resistencia al agua Solo con care |                                                                       | Solo con car                                                          | casa resistente al agua, hasta 30m de profundidad. |  |  |
| Clase de pro                      | Clase de protección IP68 (caso)                                       |                                                                       |                                                    |  |  |
|                                   | Action Ca                                                             | m FullHD 360° TX-96, carcasa resistente al agua, pegatinas 2x         |                                                    |  |  |
| Paquete<br>Contenido              | 3M, sujec                                                             | sujeciones, 1xgrapa posterior, trapo de limpieza, cable de carga      |                                                    |  |  |
|                                   | MicroUSB                                                              | DUSB, soporte de bicicleta, pedestal 1, pedestal 2, cable de alambre, |                                                    |  |  |
|                                   | base fija,                                                            | a, carcasa, 2xpedestal para casco, cinta, conmutador, soporte de      |                                                    |  |  |
|                                   | cambio 1, soporte de cambio 2, soporte de cambio 3, manual de usuario |                                                                       |                                                    |  |  |

### **Advertencias**

 No intente desarmar el dispositivo, ya que podría provocar un cortocircuito o causar daños.
 No deje caer ni agite el dispositivo ya que podría romper la mecánica o las placas de circuito internas.
 Mantenga el dispositivo en un entorno seco y ventilado. Evite la humedad y las temperaturas elevadas. Las baterías tampoco se deben exponer a un calor excesivo o a la luz solar directa.
 Mantenga el dispositivo fuera del alcance de los niños.

● El dispositivo se calentará si se usa durante mucho tiempo. Esto es normal. ● Use el accesorio suministrado por fábrica.

CE

**Consejos de seguridad y eliminación de pilas:** Mantenga los niños alejados de las pilas. Si un niño se traga una pila, acuda al médico o lleve al niño a un hospital inmediatamente. Siga la polaridad correcta (+) y (-) de las pilas. Cambie todas las pilas simultáneamente. No utilice nunca pilas nuevas y viejas, ni de diferentes tipos al mismo tiempo. ¡No cortocircuite, abra, deforme ni cargue las pilas! ¡Riesgo de lesiones! ¡No tire nunca las pilas al fuego! **¡Riesgo de explosión!** 

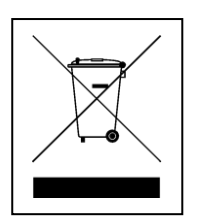

**Consejos para la protección del medio ambiente:** No elimine los dispositivos antiguos junto con los residuos domésticos. **Limpieza:** Proteja el dispositivo contra la contaminación y la polución. Limpie el dispositivo solo con un paño suave o similar, evitando utilizar materiales rugosos o de grano grueso. NO utilice disolventes ni otros productos de limpieza agresivos. Pase un paño por el dispositivo después de limpiarlo. **Distribuidor:** Technaxx Deutschland GmbH & Co.KG, Kruppstr. 105, 60388 Frankfurt a.M., Alemania